指定要錄音 PC 的 IP 位址,及該話機的 ID (可設為分機號),並選擇: 撥入錄, 撥出錄,全都錄...開始下載錄音程式

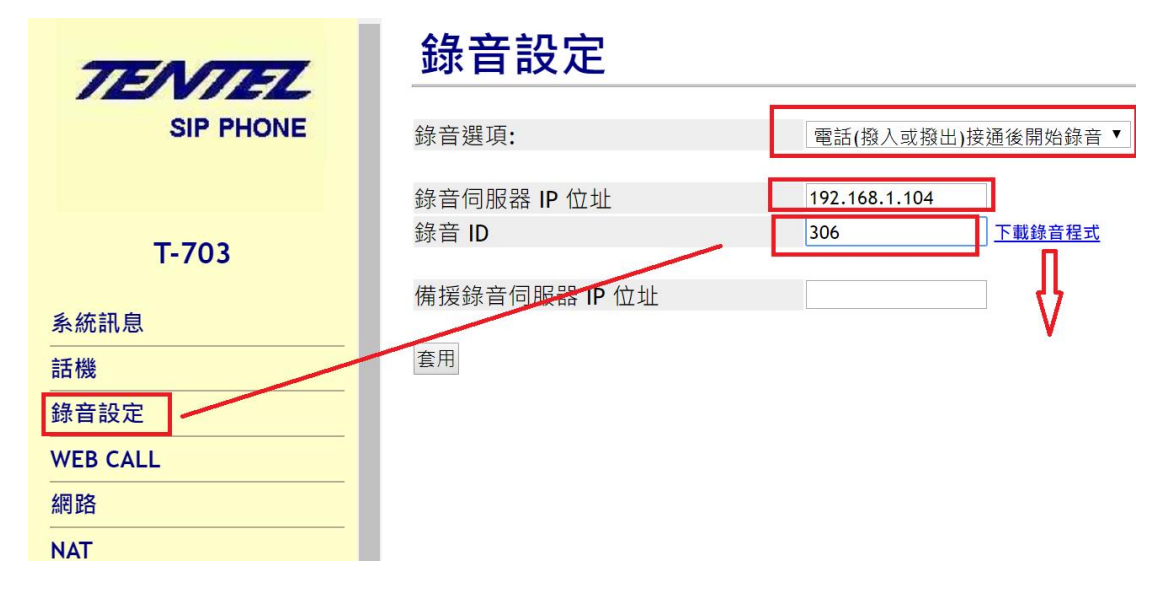

安裝完成,打開程式 C:WinRecord 輸入 admin/admin

|                         |                                         | -       |     | × |   |  |  |
|-------------------------|-----------------------------------------|---------|-----|---|---|--|--|
|                         | 田戶之稱                                    | admin   | _   |   |   |  |  |
|                         | ,117 -111 <del>14</del>                 | *****   | _   |   |   |  |  |
|                         | <b>密</b> 碼                              | *****   |     |   |   |  |  |
|                         | 登入                                      |         |     |   |   |  |  |
|                         | 錄音系                                     | A統Stand | dBy |   |   |  |  |
| and the second distance | Contractor of the local division of the |         |     |   | - |  |  |

進入錄音即可監聽狀態,如要查詢及聽取錄音資料,按瀏覽錄音資料

| 通道 | IP位址      | 識別ID | 通話對象   | 閒置 | 接收封包數 | 開始時間           | 埠號   |
|----|-----------|------|--------|----|-------|----------------|------|
| 監聽 | 192.168.1 | 555  | ->9117 | 0  | 1169  | 09/05 15:13:38 | 3492 |
| 2  |           |      |        |    |       |                |      |
| 3  |           |      |        |    |       |                |      |
| 4  |           |      |        |    |       |                |      |
| 5  |           |      |        |    |       |                |      |
| 6  |           |      |        |    |       |                |      |
| 7  |           |      |        |    |       |                |      |
| 8  |           |      |        |    |       |                |      |
| 9  |           |      |        |    |       |                |      |
| 10 |           |      |        |    |       |                |      |
| 11 |           |      |        |    |       |                |      |
| 12 |           |      |        |    |       |                |      |
| <  |           |      |        |    |       |                |      |

## 可查詢/瀏覽/聽取錄音資料,可看錄音狀態

| ← → C △ ③ 不安全         | 192.168                                              | 3.1.111:888            | 8             |               |                                                 |                     |                        |    |    |
|-----------------------|------------------------------------------------------|------------------------|---------------|---------------|-------------------------------------------------|---------------------|------------------------|----|----|
| 🕄 Sam首頁 📙 Maintence 📙 | Memo                                                 | 桌球                     | , Google 醒 桌  | 球愛好者          | 聯盟                                              |                     |                        |    |    |
| TENTEL                | 搜尋錄音資料                                               |                        |               |               |                                                 |                     |                        |    |    |
|                       | 日期<br>話機資訊                                           | ● 个限制<br>IP:<br>维密· 工限 |               | ig ī<br>(分機): | <u>∓</u> 9 ▼ <del>月</del> 5 ▼ <del>日</del><br>選 | 至四元2019<br>話對象(電話號碼 | 」 <u>年</u> 9▼月5<br>j): |    |    |
| 瀏覽錄音資料                | 共找到4筆符合的資料,檢視第 1 ▼ 頁/共1頁 刪除勾選者 全部刪除 產生報表檔 下載wip檔播放程式 |                        |               |               |                                                 |                     |                        |    |    |
|                       | 編號                                                   | ID(分機)                 | IP            | 線路            | 通話對象                                            | 開始通話時間              | 錄音長度                   | 播放 | 刪除 |
| 多重條件搜尋                | 1                                                    | 555                    | 192.168.1.106 | IP            | ->9117                                          | 2019/09/05<br>15:01 | 00:00'50               | Þ  |    |
|                       | 2                                                    | 555                    | 192.168.1.106 | IP            | ->0935236288                                    | 2019/09/05<br>15:02 | 00:00'18               | Þ  |    |
| 錄音狀態                  | 3                                                    | 555                    | 192.168.1.106 | IP            | <-0935236288                                    | 2019/09/05<br>15:05 | 00:00'28               | Þ  |    |
| 修改密碼                  | 4                                                    | 555                    | 192.168.1.106 | IP            | ->9117                                          | 2019/09/05<br>15:13 | 00:00'25               | Þ  |    |

注意事項

- 1. 防火牆關閉
- 2. 撥出/撥入/全部須確定